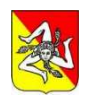

Repubblica Italiana REGIONE SICILIANA Assessorato delle Infrastrutture e Mobilità Dipartimento Infrastrutture, Mobilità e Trasporti

## VERSAMENTO DI TRIBUTI PER OPERAZIONI DI MOTORIZZAZIONE CIVILE GUIDA PER IL CITTADINO

Il versamento di tributi per operazioni di motorizzazione viene effettuato per il tramite del sito del MIT: <u>www.ilportaledelautomobilista.it</u>

> Per l'accesso al portale è necessario essere dotati di SPID o CIE. L'accesso si effettua cliccando sul pulsante evidenziato:

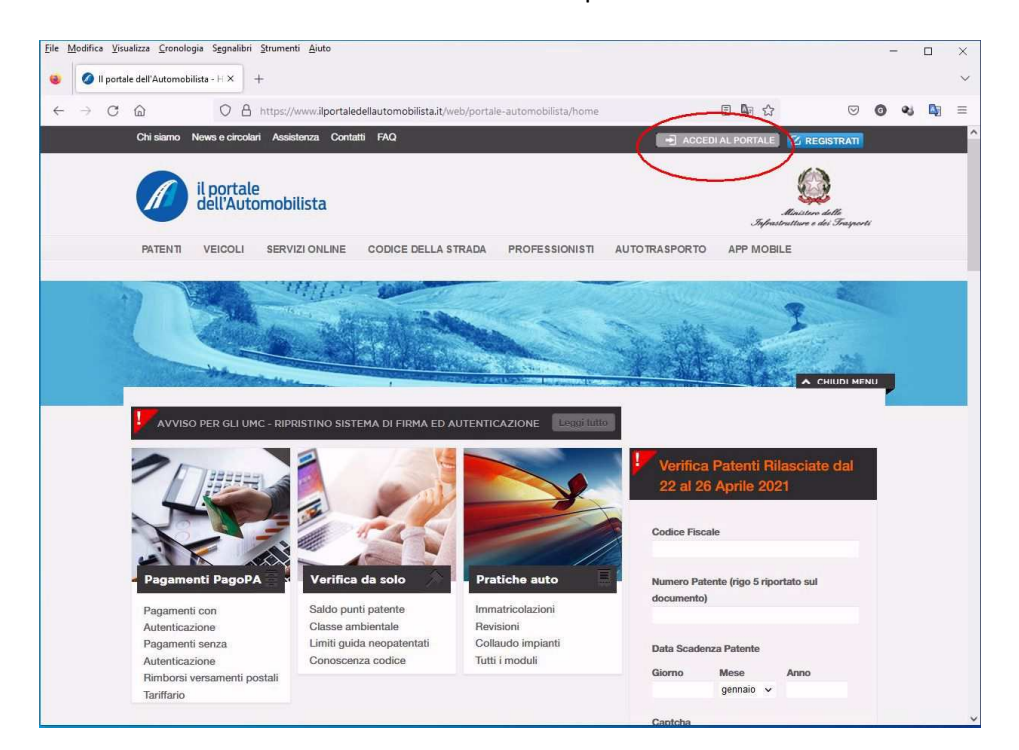

### Selezionando poi "Accedi con credenziali SPID o CIE"

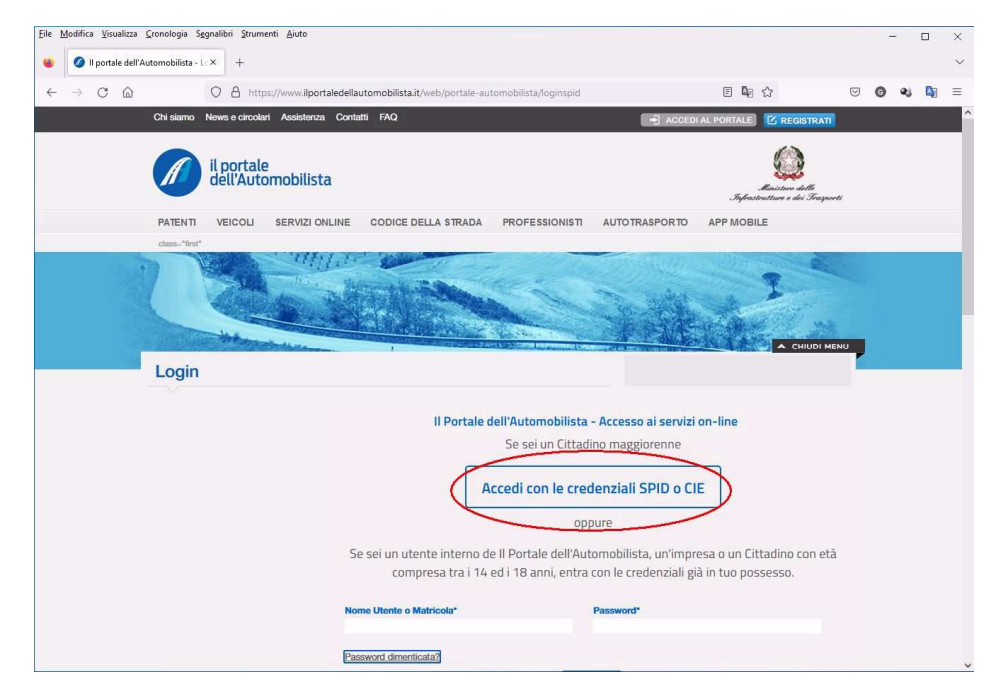

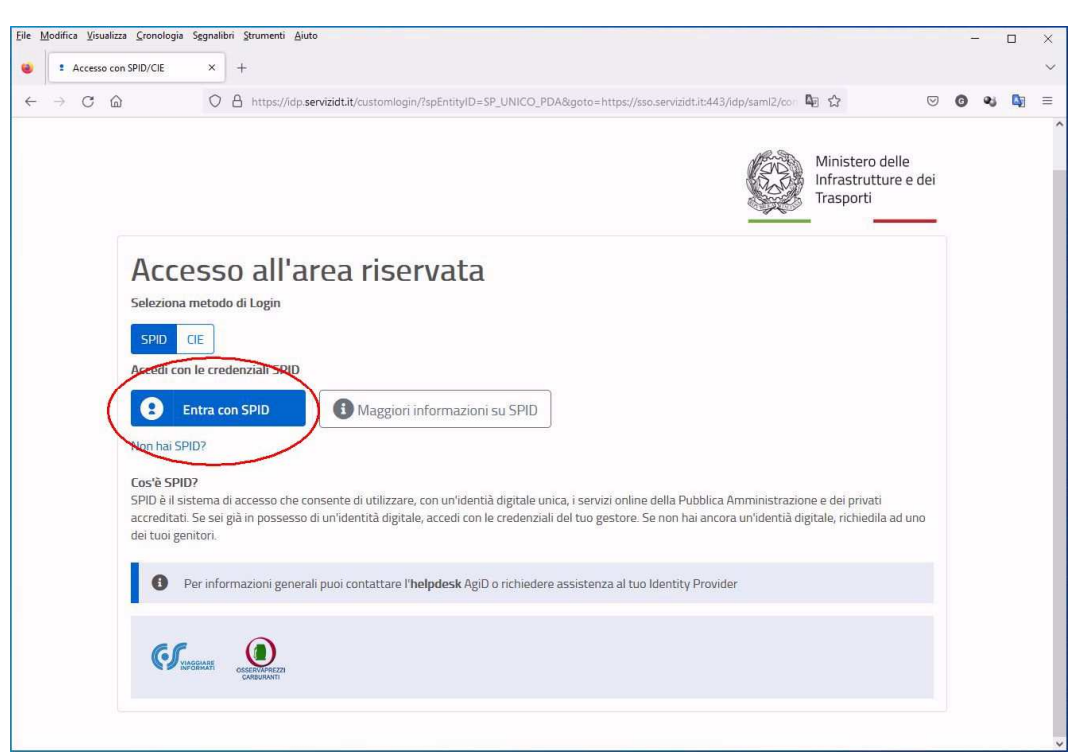

Appena pervenuti alla pagina riservata al cittadino scegliere, sul menù "Accesso ai servizi" a sinistra, la voce "Pagamento pratiche online PagoPA"

| 🥝 ll portale dell'Autom | obilista - H × +                                                                                                |                                         |                                                 |                          |                                                      |
|-------------------------|----------------------------------------------------------------------------------------------------|-----------------------------------------|-------------------------------------------------|--------------------------|------------------------------------------------------|
| → C @                   | O A https://www.ilportalec                                                                                      | ellautomobilista.it/web/portale-automob | ilista/homepage-cittadino-spid                  | E 🔤 🏠                    | ତ 🎯 🔩 🖣                                              |
|                         | the second second second second second second second second second second second second second second second se |                                         | Deconstruction of the                           |                          |                                                      |
|                         | Cittadino                                                                                                    |                                         |                                                 |                          |                                                      |
|                         | Profilo                                                                                                    |                                         |                                                 |                          |                                                      |
|                         | Accesso ai servizi                                                                                              | Saldo Punti                             | Scadenza Patente                                | Veicoli in possesso      | Call Center                                          |
|                         | Sistema di Prenotazione<br>all'Ufficio Motorizzazione<br>Dati di sintesi dei veicoli                            | 30 <sup>Punti</sup>                     | 28/04/2024                                      | Veicolo                  | Il tuo codice identificative<br>per il Call Center è |
|                         | intestati                                                                                                    |                                         |                                                 |                          | 000.002.201                                          |
|                         | Verifica punti patente                                                                                          | Scadenza il 28/04/2024                  | N. Patente                                      | AUTOVEICOLO              | Lunedi al Venerdi dalle                              |
|                         | Verifica duplicabilità Carta di<br>Circolazione                                                                 |                                         | Duplicabilita' LA SUA<br>PATENTE E' DUPLICABILE | Classe Ambientale EURO5B | 8:00 alle 20:00 e il Sabato<br>dalle 8:00 alle 14:00 |
|                         | Stato pratiche (patenti - veicoli)                                                                              |                                         | DALL'UFFICIO CENTRALE<br>OPERATIVO, IN CASO DI  |                          |                                                      |
|                         | Scheda esame patente                                                                                            | Februite contra                         | SMARRIMENTO, FURTO O                            | Mel alla askeda          |                                                      |
|                         | Revisione patente                                                                                               | Estratio conto                          | DISTRUZIONE                                     | vai ana scheda           |                                                      |
|                         | Lista richieste                                                                                                 |                                         | MOMENTO DELLA                                   |                          |                                                      |
|                         | Pagamento pratiche online<br>PagoPA                                                                             |                                         | DENUNCIA E'<br>OBBLIGATORIO APPORRE             |                          |                                                      |
|                         | Vennice Ecto Patente                                                                                            |                                         | PROVV. DI GUIDA CHE                             |                          |                                                      |
|                         | Verifica revisioni effettuate                                                                                   |                                         | RILASCERA' L'UFFICIO DI                         |                          |                                                      |
|                         | Rettifica Dati Anagrafici per                                                                                   |                                         | POLIZIA                                         |                          |                                                      |
|                         | Rinnovo Patente                                                                                                 |                                         | Visualizza tutto                                |                          |                                                      |
|                         | Piattaforma unica<br>contrassegno disabili - CUDE                                                               |                                         |                                                 |                          |                                                      |
|                         | Guida ai servizi                                                                                                |                                         |                                                 |                          |                                                      |
|                         | Modulistica                                                                                                    | O Il portale ti segnala                 |                                                 |                          |                                                      |

Proseguire con l'accesso tramite SPID come nella seguente schermata:

La successiva schermata permette di effettuare un nuovo pagamento:

| Eile Modifica Visualizza | Gronologis Segnalibri Strumenti Aluto<br>menti × +                                                                                                    |                                                                                    |                    |               | -   |     | × |
|--------------------------|----------------------------------------------------------------------------------------------------|------------------------------------------------------------------------------------|--------------------|---------------|-----|-----|---|
| < → C @                  | C A https://www.ilportaledellautomobilista.it/sistema-pagamenti/                                                                                                    |                                                                                    | 4∃ ☆               |               | g 🔹 | Ľ2j | = |
|                          | PORTALE PAGAMENTI 🔲 II 📥 DE Serv                                                                                                    | ve aiuto? 💬 🛛 🕞 Portale dell'automobilista                                         |                    | 2             |     |     | î |
|                          | Home Pagamenti Verifica Corrispondenza Tariffe                                                                                                    |                                                                                    | 🛱 Carrello         | i≘ Tariffario |     |     |   |
|                          | Benvenuto<br>Datale dei pagamenti del Ministero delle Infrastra<br>Seleziona un'operazione da fare tramite i bottoni o il menu sovrastante<br>()<br>)<br>)<br>)<br>)<br>)<br>)<br>)<br>)<br>)<br>)<br>)<br>)<br>) | utture e dei Trasporti<br>I Miei Pagamen<br>Consulta i pagamenti effettuati nei ta | enti<br>o cassetto |               |     |     |   |

In questa pagina c'è la possibilità di scegliere fra tariffario "Nazionale", "Bolzano", "Trento" e "Sicilia".

Scegliere la voce "Sicilia", avendo cura di controllare che tale voce sia corretta, vi saranno comunque altre schermate successive ove sarà sempre visibile il tariffario scelto, prima di emettere il bollettino di pagamento.

# ATTENZIONE: al momento non sono disponibili procedure di rimborso per errati versamenti, quindi si raccomanda di usare la massima attenzione nella scelta di tariffario e tariffa !

| a osterno roganiena               | × +                                                                                |                                                     |                                                                       |                                                                     |                                                        |                 |     |
|-----------------------------------|------------------------------------------------------------------------------------|-----------------------------------------------------|-----------------------------------------------------------------------|---------------------------------------------------------------------|--------------------------------------------------------|-----------------|-----|
| → C ©                             | O A https://www.ilportaledella                                                     | automobilista.it/sistema-pagame                     | nti/pratica/nuova                                                     |                                                                     | <b>Q</b> <sub>0</sub> ☆                                | ${igsidential}$ | ઉ શ |
| PORTA                             | LE PAGAMENTI                                                                       |                                                     | Serve aiuto? 💬 🛛 🛟 Pi                                                 | ortale dell'automobilista                                           |                                                        | 8               |     |
| Home                              | Pagamenti Verifica Co                                                              | rrispondenza Tariffe                                |                                                                       |                                                                     | Carrello i⊟ Tariffa                                    | rio             |     |
| F F<br>Tarif<br>NA:<br>SIC<br>NAZ | 255000 essere aggiunte massimo<br>ario ①<br>100NALE<br>UNALE<br>amento Cumulativo  | 50 pratiche al carrello.<br>Numero Pratiche         | Causale ()                                                            | Esenzione                                                           | Ricerca Pratica                                        |                 |     |
| Se è<br>Cum                       | stata selezionata la casella di Pagame<br>ulativo, indipendentemente <u>Mostra</u> | ento Se si desidera acc<br>altro possibile selezion | celerare l'iter della pratica è<br>nare l'opzione <u>Mostra altro</u> | Se si seleziona la casella,<br>l'esenzione del bollo istar<br>altro | è possibile selezionare<br>12a per l'Art <u>Mostra</u> |                 |     |

Per la stesura di questa guida abbiamo simulato la creazione di un bollettino per il pagamento di una pratica per il conseguimento di patente a seguito esame.

Per la ricerca della tariffa corretta è sufficiente scrivere una chiave di ricerca, ad esempio, la parola "ESAME".

I tributi visualizzati nello specifico caso, sono due: diritti e bollo per l'istanza ed imposta di bollo per il rilascio della patente.

## Scegliamo il tributo S067 illustrato nella figura sotto:

| 🕼 Sistema Pagamenti 🗙 +          |                                          |                |                            |                             |     |     | J   |   |
|----------------------------------|------------------------------------------|----------------|----------------------------|-----------------------------|-----|-----|-----|---|
| → C @ O A https://www.ilportale  | dellautomobilista.it/sistema-pagamenti/p | ratica/nuova   |                            | La ⇔                        |     | 0 4 | 6 📭 | 1 |
| PORTALE PAGAMENTI 📲 🖬 🗖          |                                          | Serve aiuto? 💬 | Portale dell'automobilista |                             | 8   |     |     |   |
| Home Pagamenti Verifica          | Corrispondenza Tariffe                   |                | 0                          | ¶ Carrello i≡ Tariffa       | rio |     |     |   |
|                                  |                                          |                |                            |                             |     |     |     |   |
|                                  | onto                                     |                |                            |                             |     |     |     |   |
| Nuovo Pagam                      |                                          |                |                            |                             |     |     |     |   |
| A Possono essere aggiunte massir | no 50 pratiche al carrello.              |                |                            |                             |     |     |     |   |
| Tariffario ()                    | Numero Pratiche                          | Causale (i)    |                            |                             |     |     |     |   |
| SICILIA                          | ~ 1                                      | Causale        |                            |                             | e.  |     |     |   |
| Selezione Pratica                |                                          |                |                            |                             |     |     |     |   |
| ESAME                            |                                          |                | v                          | Ricerca Pratica             |     |     |     |   |
| $\overline{\gamma}$              | 2010 DOLLIS 15 1                         | 0              | ^                          | 0m                          | 1   |     |     |   |
|                                  |                                          | 10             |                            | è possibile selezionare     |     |     |     |   |
| ESAME DI RATICA CONSEGUIME       | NTO PATENTE DI GOIDA                     |                |                            | nza per l'Art <u>Mostra</u> |     |     |     |   |
|                                  | S067 - DIRITTI € 26,40   BOI             | .LI € 16,00    |                            |                             |     |     |     |   |
| ESAME DI TEORIA CONSEGUIMEN      | ITO PATENTE DI GUIDA                     |                | $\sum$                     |                             |     |     |     |   |
|                                  |                                          |                |                            |                             |     |     |     |   |
|                                  | N117 - DIRITTI € 16,20   BUI             | LI € 16,00     |                            |                             |     |     |     |   |

Aggiungere la pratica al carrello:

| https://www.alportaledellautomobil                  | ilista.it/sistema-pagamenti/pr | atica/nuova             |                    |                                  | <b>4</b> ∂ ☆        | ä             |    | 0 4 | 5 |
|-----------------------------------------------------|--------------------------------|-------------------------|--------------------|----------------------------------|---------------------|---------------|----|-----|---|
| PORTALE PAGAMENTI 📲 🖬 💻 DE                          |                                | Serve aiuto? 💬          | Portale (          | dell'automobilista               |                     |               | 8  |     |   |
| <br>Home Pagamenti Verifica Corrispon               | denza Tariffe                  |                         |                    |                                  | 🏋 Carrello          | i⊟ Tariffari  | io |     |   |
| Nuovo Dagamonto                                     |                                |                         |                    |                                  |                     |               |    |     |   |
| Nuovo Pagamento                                     | )                              |                         |                    |                                  |                     |               |    |     |   |
| Possono essere aggiunte massimo 50 prat             | iche al carrello.              |                         |                    |                                  |                     |               |    |     |   |
| Tariffario (j)                                      | Numero Pratiche                | Causale (i)             |                    |                                  |                     |               |    |     |   |
| SICILIA                                             | 1 0                            | S067-PROVA              | 4                  |                                  |                     |               |    |     |   |
| Selezione Pratica                                   |                                |                         |                    |                                  |                     |               |    |     |   |
| ESAME DI TEORIA CONSEGUIMENTO PATEN                 | ITE DI GUIDA                   |                         |                    | 5                                | Rice                | rca Pratica   |    |     |   |
|                                                     | DIRITTI €26,                   | 40   BOLLI €16,00       |                    |                                  |                     |               |    |     |   |
| Pagamento Cumulativo                                | Urgenza Pratica                |                         | S Es               | enzione                          |                     |               |    |     |   |
| Se è stata selezionata la casella di Pagamento      | Se si desidera accelera        | re l'iter della pratic  | a è Se             | si seleziona la case             | ella, è possibile s | selezionare   |    |     |   |
| Cumulativo, indipendentemente <u>. Mostra altro</u> | possibile selezionare l'       | opzione <u>Mostra i</u> | altro l'es<br>altr | enzione del bollo i<br><u>ro</u> | stanza per l'Art.   | <u>Mostra</u> |    |     |   |
|                                                     |                                |                         |                    |                                  |                     |               |    |     |   |

Verrà visualizzato il seguente messaggio, proseguire con "Visualizza Ultimo Carrello Creato" : Eile Modifica Visualizza Cronologia Segnalibri Strumenti Aiut 😆 🏂 Sistema Pagamenti × + ← → C @ O A https://w **₽** ☆ ⊠ **@ %** ⊠ ≡ ww.ilporta PORTALE PAGAMENTI 🛛 🔢 🛄 🔲 DE **Nuovo Pagamento** A Possono essere aggiunte Tariffario 🕕 ne Pratica Pratica aggiunta O Ricerca Pratica --Selezionare-Pratica aggiunta correttamente al Carrello. Pagamento Cumulativo alizza Ultimo Carrello Creato Se è stata selezionata la casella di Pag la casella, è possibile selezionare Cumulativo, indipendentemente ... Mo bollo istanza per l'Art. ... <u>Mostra</u>

Come si può vedere il carrello contiene il pagamento ancora da effettuare. In questa fase è ancora possibile verificare il tariffario "**Sicilia**", il codice tariffa "**S067**" e l'importo di diritti e bolli.

In questa fase è ancora possibile annullare il tutto premendo il pulsante rosso sulla destra col simbolo del cestino:

| <br>PORTALE PAGAMENTI                               | Serve aiuto? 👝 🛛 🕞 🛚                                | Portale dell'automobilista                                             |               |  |
|-----------------------------------------------------|-----------------------------------------------------|------------------------------------------------------------------------|---------------|--|
| Home Pagamenti Verifica Corrisponde                 | enza Tariffe                                        | 📌 Carrello                                                             | i⊟ Tariffario |  |
| Carrello                                            |                                                     |                                                                        |               |  |
| Di seguito viene mostrato il contenuto del carrell  | 0                                                   |                                                                        |               |  |
| 1 elemento <mark>Svuota Carrello</mark>             |                                                     |                                                                        |               |  |
| #1 CODICE TADIFEA. 5067                             |                                                     |                                                                        |               |  |
| DIRITTI € 26,40   BOLLI € 16,00                     |                                                     |                                                                        | •             |  |
| SICILIA                                             |                                                     |                                                                        | _             |  |
| ESAME DI LEURIA CONSEGUIMENTI                       | O PATEINTE DI GOIDA                                 | Duplica El                                                             | emento        |  |
| Causale: S067 -PROVA                                |                                                     |                                                                        |               |  |
|                                                     | DIRITTI €26,40   BOLLI €16,00                       |                                                                        |               |  |
| Pag. Cumulativo                                     | Urgenza Pratica                                     | Esenzione                                                              |               |  |
| Se è stata selezionata la casella di Pagamento      | Se si desidera accelerare l'iter della pratica è    | Se si seleziona la casella, è possibile                                |               |  |
| Cumulativo, indipendentemente <u>. Mostra altro</u> | possibile selezionare l'opzione <u>Mostra altro</u> | selezionare l'esenzione del bollo istanza<br>l'Art <u>Mostra altro</u> | i per         |  |
|                                                     |                                                     |                                                                        |               |  |
| - 1 +                                               |                                                     |                                                                        |               |  |
|                                                     |                                                     |                                                                        |               |  |

Dopo la conferma del carrello è possibile continuare con l'inserimento del soggetto pagatore.

E' possibile pagare per se stessi quale persona fisica con il codice fiscale associato al proprio SPID (riquadro in grigio) o per conto terzi

| Sistema Pagamenti × +                                           |                                        |                                                         |                                                     |               |     |   |
|-----------------------------------------------------------------|----------------------------------------|---------------------------------------------------------|-----------------------------------------------------|---------------|-----|---|
| → C @ O B htt                                                   | ps://www.ilportaledellautomobilista.it | /sistema-pagamenti/inserimentoSoggetto Serve aiuto? 💀 📔 | ම ස<br>→ Portale dell'automobilista                 | <br>          | 0 × | 4 |
| Home Pagamenti                                                  | Verifica Corrispondenza                | a Tariffe                                               | Carrello                                            | i≘ Tariffario |     |   |
| <b>Inserime</b><br>Si prega di completan<br>K Torna al carrello | ento Soggett                           | to Pagatore<br>erire il soggetto pagatore.              |                                                     |               |     |   |
| Codice Fiscale Utente Colle<br>RSSMRA85D28G2                    | rgato<br>73K                           | Tipo Pagatore ()<br>Ø Persona Fisica                    | a O Persona Giuridica                               |               |     |   |
| Nome<br>MARIO                                                   | Co<br>R                                | ognome<br>ROSSI                                         | Codice Fiscale Titolare Pratica<br>RSSMRA85D28G273K |               |     |   |
| Conferma Carrello                                               | ]                                      |                                                         |                                                     |               |     |   |
| _                                                               |                                        |                                                         |                                                     | _             |     |   |
|                                                                 |                                        |                                                         |                                                     |               |     |   |
|                                                                 |                                        |                                                         |                                                     |               |     |   |
|                                                                 |                                        |                                                         |                                                     |               |     |   |

Ad esempio per una società:

| File Modifica Visualizza Cronologia Sggnalibri Strumenti Ajuto       |                                                  |                                                          |                  | - 🗆     |
|----------------------------------------------------------------------|--------------------------------------------------|----------------------------------------------------------|------------------|---------|
| ← → ♂ @ ○ A https://www.                                             | ilportaledellautomobilista.it/sistema-pagamenti/ | inserimentoSoggetto                                      | <b>Q</b> 🕁       | v 🗿 🛯 🐚 |
| PORTALE PAGAMENTI 🔢 👖                                                | E DE                                             | Serve aiuto? 👳 🛛 🕞 Portale dell'autom                    | obilista         | 8       |
| Home Pagamenti V                                                     | erifica Corrispondenza Tariffe                   |                                                          | Carrello 🗄 Tarif | fario   |
| Inserimento<br>Si prega di completare i segue<br>< Torna al carrello | D Soggetto Paga                                  | <b>tore</b><br>agatore.                                  |                  |         |
| Codice Fiscale Utente Collegato<br>RSSMRA85D28G273K                  |                                                  | Tipo Pagatore ()<br>O Persona Fisica 💿 Persona Giuridica | a                |         |
| Ragione Sociale<br>SOCIETA' DI PROVA                                 |                                                  | Partita IVA<br>02711234914                               |                  |         |
| Conferma Carrello                                                    |                                                  |                                                          |                  |         |
|                                                                      | Privacy policy Note legali Media p               | olicy Contatti Accessibilità Assister                    | nza              |         |

Notare che il campo Codice Fiscale Utente Collegato no è modificabile

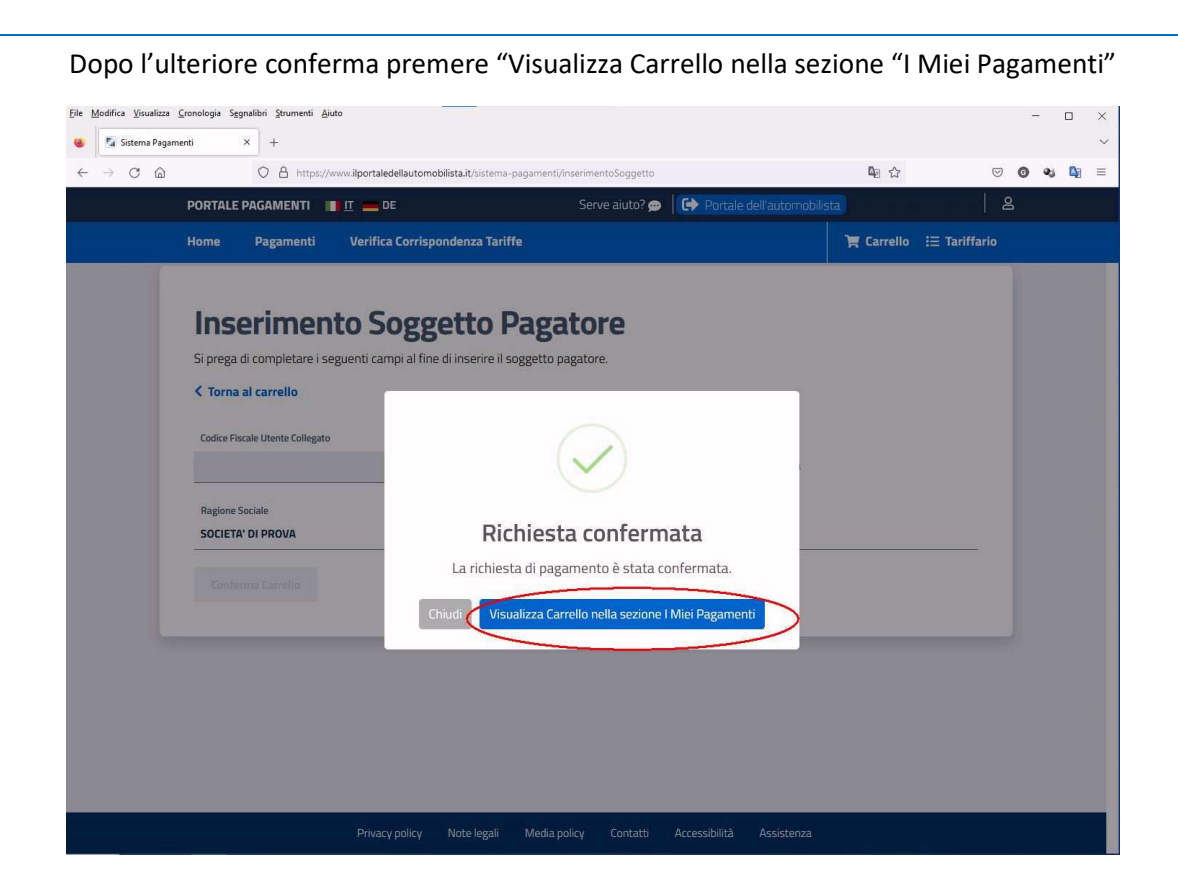

| Modifica <u>V</u> isualizza | a <u>C</u> ronologia S <u>e</u> gnalibri <u>S</u> trumenti <u>A</u> iuto |                             |            |                  |                |               |   | - [ |  |
|-----------------------------|--------------------------------------------------------------------------|-----------------------------|------------|------------------|----------------|---------------|---|-----|--|
| G Google                    | × 🔩 Sistema Pagamenti × +-                                               |                             |            |                  |                |               |   |     |  |
| → C ©                       | A https://www.ilportaledellautomobilista.it/sistema-pagame               | nti/cassetto/visualizzaRich | ieste      |                  | № ☆            | 6             | 0 | 25  |  |
|                             | PORTALE PAGAMENTI                                                        | Serve aiuto? 💬              | 🕞 Portal   | e dell'automobil | ista           | 2             | 3 |     |  |
|                             | Home Pagamenti Verifica Corrispondenza Tariffe                           |                             |            |                  | 🏋 Carrello     | i⊟ Tariffario |   |     |  |
|                             |                                                                          |                             |            |                  |                |               |   |     |  |
|                             |                                                                          |                             |            |                  |                |               |   |     |  |
|                             | l miei pagamenti                                                         |                             |            |                  |                |               |   |     |  |
|                             |                                                                          |                             |            |                  |                |               |   |     |  |
|                             | C Ricarica pagamenti                                                     |                             |            |                  |                |               |   |     |  |
|                             | Visualizza <u>10 v</u> elementi                                          |                             |            |                  |                |               |   |     |  |
|                             | Id. Carrello 11 Tariffa 11                                               | Ambito 11                   | Urgente 11 | Stato 11         | Data Creazione | 1 14          |   |     |  |
|                             | 13954767 <u>S067 - DIRITTI € 26,40   BOLLI € 16,00</u>                   | NAZIONALE                   | NO         | DA PAGARE        | 29/12/2022     |               |   |     |  |
|                             |                                                                          |                             |            |                  |                |               |   |     |  |
|                             |                                                                          |                             |            |                  |                |               |   |     |  |
|                             |                                                                          |                             |            |                  |                |               |   |     |  |
|                             | << < 1 di 1 > >>                                                         |                             |            |                  |                |               |   |     |  |
|                             |                                                                          |                             |            |                  |                |               |   |     |  |
|                             |                                                                          |                             |            |                  |                |               |   |     |  |
|                             |                                                                          |                             |            |                  |                |               |   |     |  |
|                             |                                                                          |                             |            |                  |                |               |   |     |  |
|                             |                                                                          |                             |            |                  |                |               |   |     |  |
|                             |                                                                          |                             |            |                  |                |               |   |     |  |
|                             |                                                                          |                             |            |                  |                |               |   |     |  |
|                             |                                                                          |                             |            |                  |                |               |   |     |  |

Premendo sul tasto " + " sulla destra è possibile:

Visualizzare il dettaglio dell'operazione oppure stampare l'avviso di pagamento, da utilizzare presso un qualsiasi PSP (Prestatore Servizi di Pagamento)

| A https://www.ilportaledellautomobilista.it/sistema-pagamen            | ti/cassetto/visualizzaRichieste         | <b>₽</b> 0 ☆               | ♥ Ø ♥ ↓ |
|------------------------------------------------------------------------|-----------------------------------------|----------------------------|---------|
| Home Pagamenti Verifica Corrispondenza Tariffe                         | Serve aluto? 💬 🛛 🕞 Portale dell'automob | Carrello := Tarif          | fario   |
| Home Pagamenti vernica corrispondenza farme                            |                                         |                            | Tario   |
| I miei pagamenti<br>C' Ricarica pagamenti<br>Visiulizza 10. v elementi |                                         |                            |         |
| Id. Carrello 11. Tariffa 11                                            | Ambito 11 Urgente 11 Stato 11           | Data L reazione            |         |
| 13954767 S067 - DIRITTI € 26.40   BOLLI € 16.00                        | NAZIONALE NO DA PAGARE                  | 29/12/2022                 |         |
|                                                                        |                                         | Dettaglio                  |         |
|                                                                        | €                                       | Stampa avviso di pagamento |         |
|                                                                        |                                         | Paga Online                |         |
| << < 1 di 1 > >>>                                                      |                                         | $\checkmark$               |         |
|                                                                        |                                         |                            |         |
|                                                                        |                                         |                            | -       |
|                                                                        |                                         |                            |         |
|                                                                        |                                         |                            |         |

## Esempio di dettaglio:

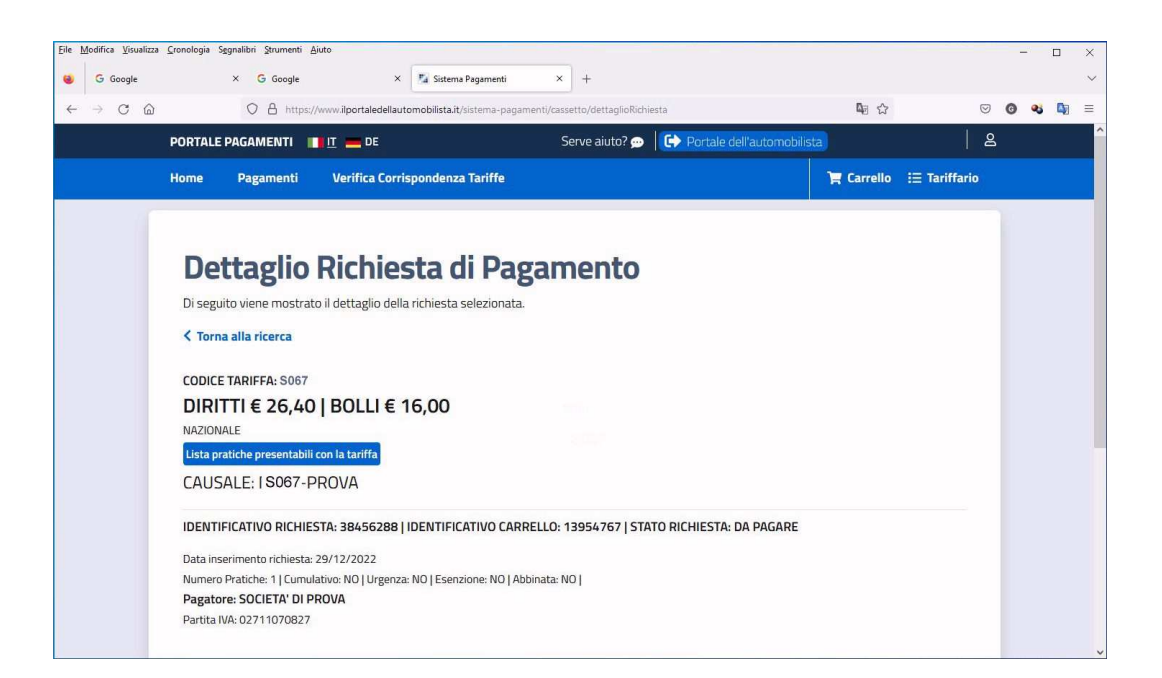

#### Pagamento diretto tramite sito PagoPA:

| Modifica <u>V</u> isualizza <u>C</u> ronolo | igia Segnalibri <u>S</u> trumenti <u>A</u> iuto |                                                                                             |                         | - 🗆 ×                     |
|---------------------------------------------|-------------------------------------------------|---------------------------------------------------------------------------------------------|-------------------------|---------------------------|
| PagoPA                                      | × +                                             |                                                                                             |                         | 1                         |
| ⊢ → C @                                     | O A https://wisp2.pagopa.g                      | ov.it/wallet/loginMethod?language=it                                                        | <b>Q</b> <sub>ℓ</sub> ☆ | ⊘ Q Q =                   |
| pagoPA                                      |                                                 | Ministero delle infrastrutture e dei trasporti<br>Causali multiple di versamento<br>42,40 € |                         | Annulla                   |
|                                             |                                                 | π~<br>Dege <b>00</b>                                                                        |                         |                           |
|                                             |                                                 | hadnet                                                                                      |                         |                           |
|                                             |                                                 | Entra con SPID                                                                              |                         |                           |
|                                             |                                                 | Non hai SPID? Scopri di più                                                                 |                         |                           |
|                                             |                                                 | Entra con la tua email                                                                      |                         |                           |
|                                             |                                                 |                                                                                             |                         |                           |
|                                             |                                                 |                                                                                             |                         |                           |
|                                             |                                                 |                                                                                             |                         |                           |
|                                             |                                                 |                                                                                             |                         |                           |
|                                             |                                                 |                                                                                             |                         | Informativa culla privacu |

Esempio di bollettino PDF di pagamento da stampare e pagare presso un PSP

| ile Modifica Visualizza Cronologia | Segnalibri         Strumenti         Ajuto           ×         62b356a1-1a34-40c2-a9ba-27e38ac1 ×         +                                                                                                    |                                                                                                    | - 0       |
|------------------------------------|----------------------------------------------------------------------------------------------------|----------------------------------------------------------------------------------------------------|-----------|
| < → C ŵ                            | blob:https://www.ilportaledellautomobilista.it/62b356a1-1a34-                                                                                                    | 40c2-a9ba-27e38ac098c4                                                                                                    | © ● ● ● ■ |
| □ ^   ✓ 1 di 2                     | -   +   Z4                                                                                                    | oom automatico 🛛 🗸                                                                                                    | 🖶 🕒   I 🖉 |
|                                    | DIRITTI € 26,40   BOLLI € 16,00                                                                                                    | Ministero<br>dalla infrasorutur<br>e dei Trasporti                                                                                                    |           |
|                                    | ENTE CREDITORE Cod. Fiscale 97532760580                                                                                                    | DESTINATARIO AVVISO Cod. Fiscale                                                                                                    |           |
|                                    | MIT                                                                                                    | MARIO ROSSI                                                                                                    |           |
|                                    | Dipartimento per la mobilità sostenibile<br>Ministero delle infrastrutture e del trasporti<br>https://www.mit.gov/it                                                                                                    |                                                                                                    |           |
|                                    | QUANTO E QUANDO PAGARE ?                                                                                                    | DOVE PAGARE ? Lista dei canali di pagamento su www.pagop                                                                                                    | a.gov.lt  |
|                                    | 42,20 Euro entro II 18/02/2023<br>Puol pagare con una unica rata.                                                                                                    | PAGA SUL SITO O CON LE APP<br>d Posta Italiane, sella tua Burca o degli abri canali di pagamento.<br>Potral pagare con carta, conto corrente, CBIL.                                 |           |
|                                    | L'importo è aggiornato automaticamente dal sistema e potrebbe<br>suble variazioni per eventuali sgravi, note di credito, indennita di<br>molta di credito di credito di credito di credito di credito di credito<br>ti potrebbero quindi chedere una cifra diversa da quella qui indicata. | PAGA SUL TERRITORIO<br>In futili gi Ulfri Postati, In Banz, In Revertora, dal<br>Tabaccala, al Bancomat, al Supermentato.<br>Potral jagare in contanti, con curte o conto corrente. | Éd        |
|                                    | Utilizza la porzione di avviso relativa al canale di pagame                                                                                                    | ento che preferisci.                                                                                                    |           |
|                                    |                                                                                                    |                                                                                                    |           |

Per continuare con il pagamento della pratica presa in esempio, e quindi con l'aggiunta dell'imposta di bollo da corrispondere per il rilascio della patente è possibile ritornare alle istruzioni di pagina 4 e mettere nel carrello anche questo ulteriore tributo, per poi proseguire come spiegato nelle successive pagine.

Il carrello potrà essere riempito con tutte le pratiche che si desidera aggiungere e poi pagato in unica soluzione con il metodo preferito.